## MANUAL DE CONFIGURACIÓN DE UN CLIENTE SYMBIAN

## PARA LA RED EDUROAM EN LA

# **UNIVERSIDAD CATÓLICA DE VALENCIA**

En este documento mostramos la configuración paso a paso para configurar la red "eduroam" con Symbian S60v5 y S60v3 (las capturas son muy parecidas).

Lo primero y más importante es instalarse las entidades CA raíz que por defecto no vienen en el móvil. Habrá que conectarse primero a otra red y entrar en la siguiente página de Rediris para instalarse los certificados.

#### http://www.rediris.es/scs/capath.html

Para instalarlos, pinchar uno a uno en los archivos "DER" Seguimos el asistente y cuando aparezca la opción de uso del certificado marcar "internet"

#### Certificados para servidor

Los certificados emitidos bajo este perfil permiten autenticar servidores y establecer conexiones seguras con los clientes.

En este perfil, la autoridad de certificación TERENA SSL CA está disponible en dos jerarquías de PKI

### Jerarquía 1

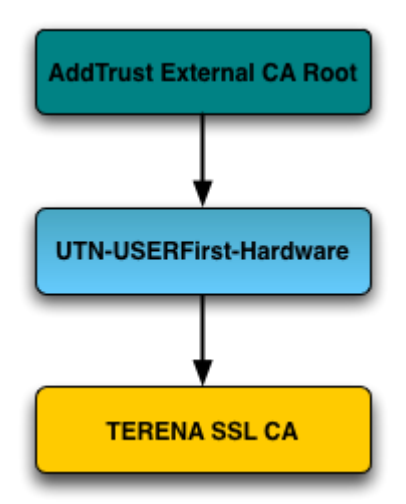

### AddTrust External CA Root [DER|PEM]

(serial number = 01, expiry = 30/05/2020 10:48:38 GMT)

#### UTN-USERFirst-Hardware [DER PEM]

(serial number = 48:4b:ac:f1:aa:c7:d7:13:43:d1:a2:74:35:49:97:25, expiry = 30/06/2020 10:48:38 GMT)

#### TERENA SSL CA [DER | PEM]

```
(serial number = 4b:c8:14:03:2f:07:fa:6a:a4:f0:da:29:df:61:79:ba,
expiry = 30/05/2020 10:48:38 GMT)
```

Una vez instalados los certificados CA raíz de confianza, empezamos la configuración:

1. Vamos a: Menu / herramientas / ajustes / conexión / destinos / punto de acceso. Añadir punto de acceso nuevo.

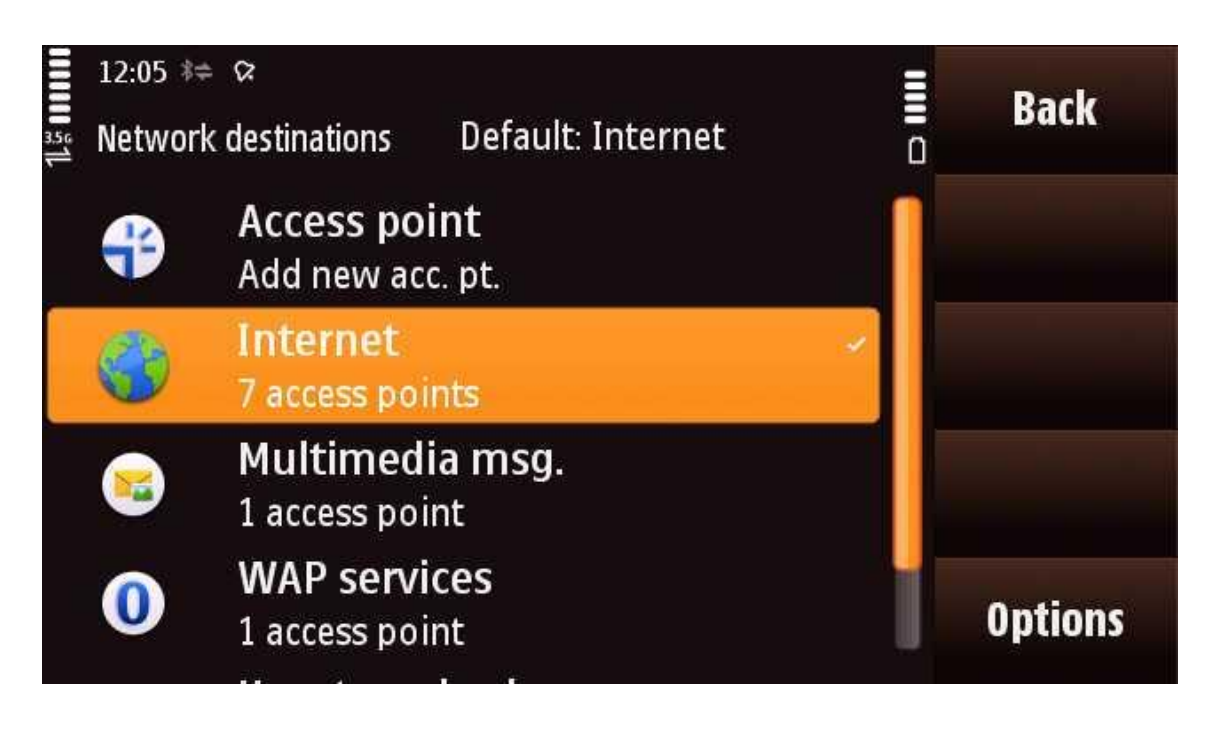

Seguimos los pasos como se ven aquí.

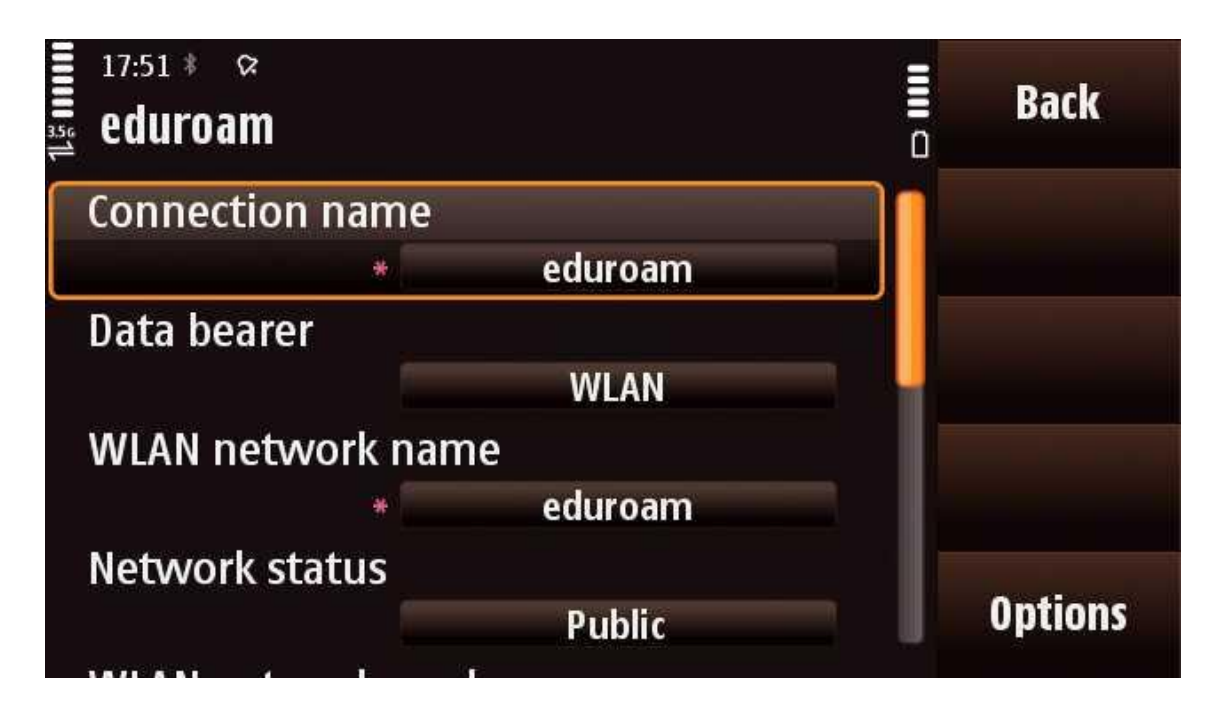

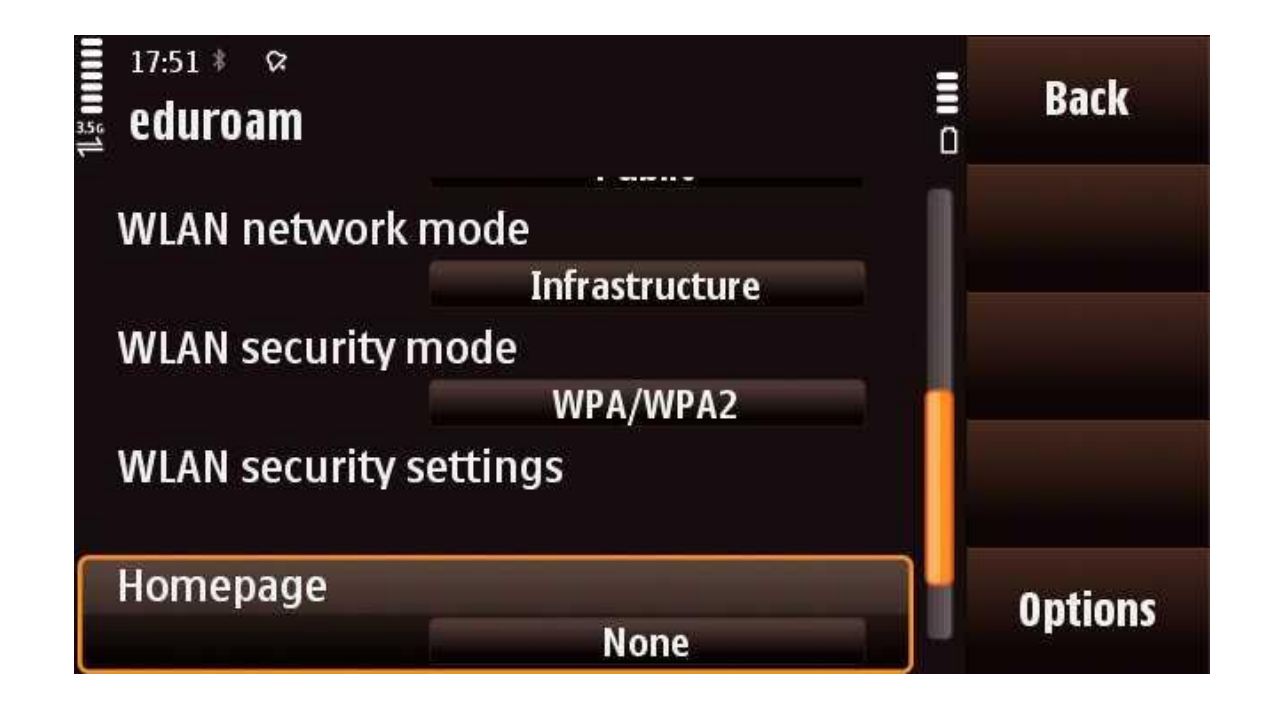

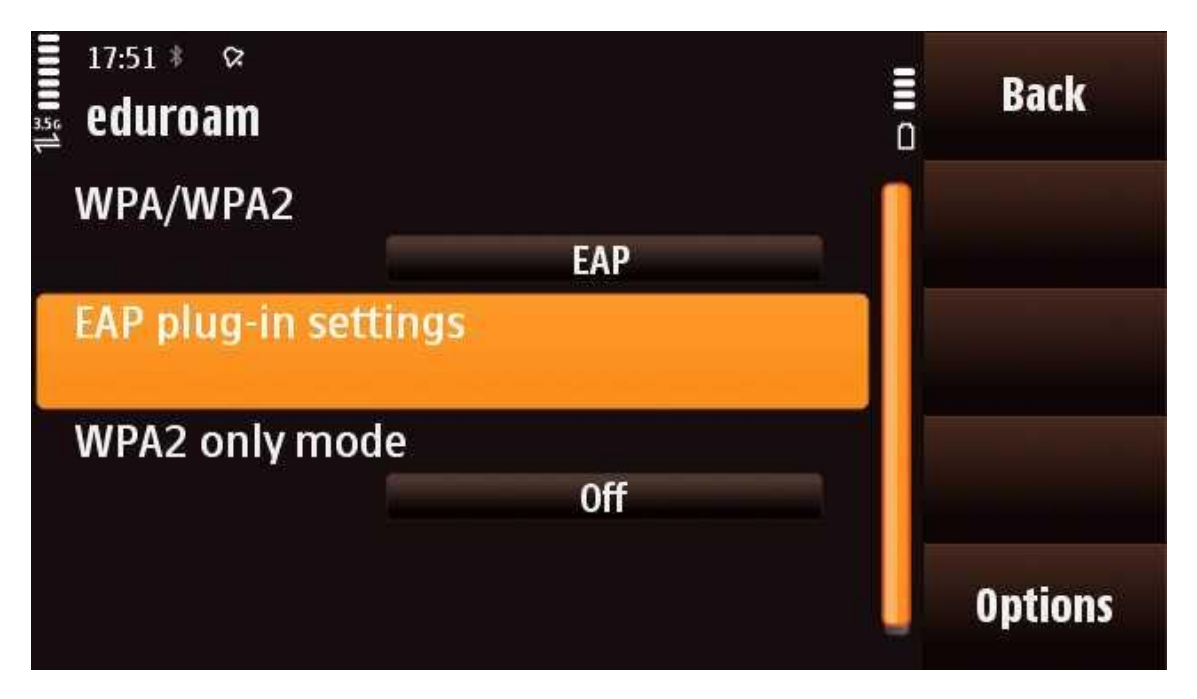

2. En las opciones EAP debemos deshabilitar las que vienen marcadas y poner EAP-PEAP la primera de todas:

| eduroam                                                                      | Back             |
|------------------------------------------------------------------------------|------------------|
| <sup>1</sup> EAP-SIM                                                         | ~ <mark> </mark> |
| <sup>2</sup> EAP-AKA                                                         | ✓                |
| EAP-TLS                                                                      |                  |
| EAP-PEAP                                                                     |                  |
| EAP-TTLS                                                                     | Options          |
|                                                                              |                  |
| 17:52 * ♀<br>eduroam                                                         | – Back           |
| 17:52 * ♀<br>eduroam<br><sup>1</sup> EAP-PEAP                                | - Back           |
| 17:52 * ♀<br>eduroam<br><sup>1</sup> EAP-PEAP<br>EAP-AKA                     | - Back           |
| 17:52 * ♀<br>eduroam<br><sup>1</sup> EAP-PEAP<br>EAP-AKA<br>EAP-SIM          | Back             |
| 17:52 *<br>eduroam<br><sup>1</sup> EAP-PEAP<br>EAP-AKA<br>EAP-SIM<br>EAP-TLS | Back             |

- 3. Editamos EAP-PEAP como sigue:
  - Certificado personal-----no definido
  - Certificado de autoridad------ **AddTrust External CA Root** (lo hemos instalado antes) sin este certificado, no funciona la Wi-Fi!
  - Nombre de usuario en uso-----Definido Usuario
  - Nombre de usuario------(nuestro nombre de usuario de la Uni) <u>usuario@ucv.es</u> o <u>usuario@alumnos.ucv.es</u>
  - Área en uso-----Definida Usuario
  - Área----- (dejar en blanco)
  - Permitir PEAPv-----(marcar todos sí)

Esto quedaría así (aunque aquí no coincida el certificado...nosotros ponemos AddTrust External CA Root)

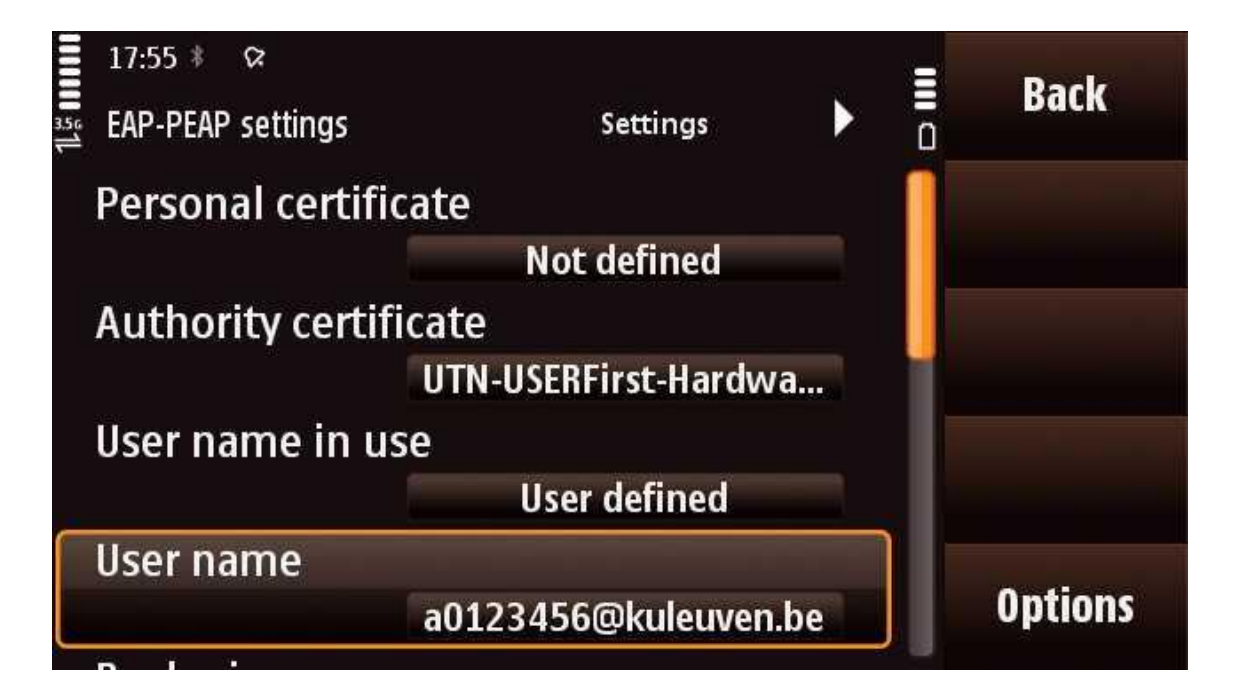

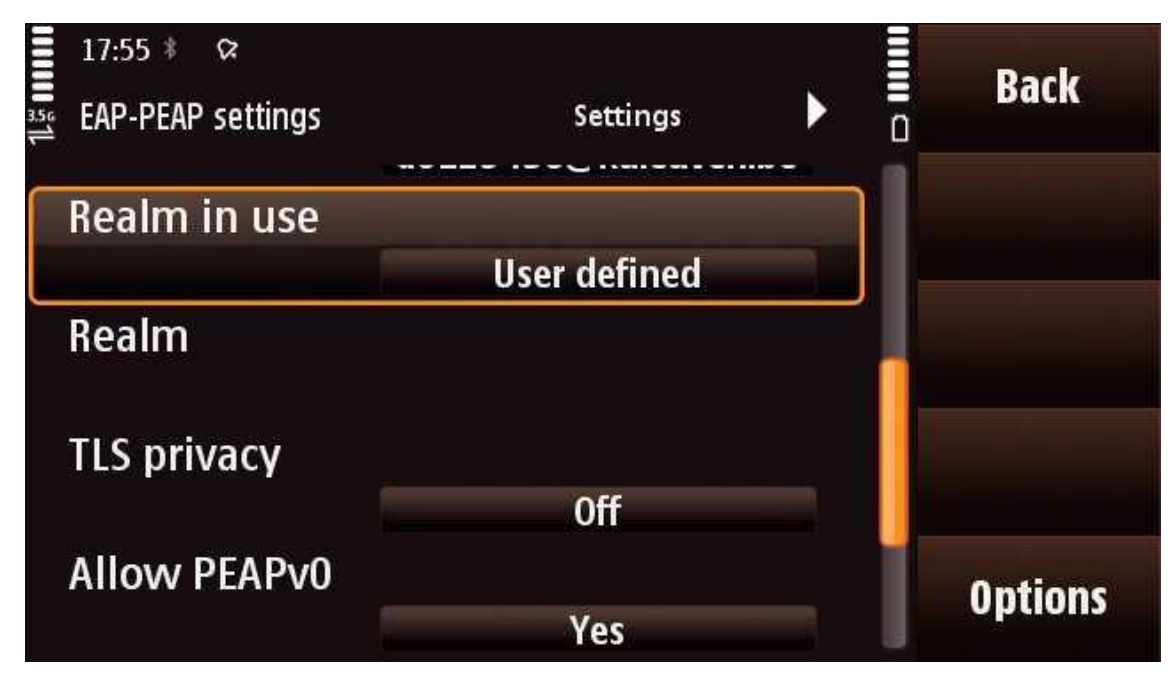

- 4. Nos quedan los ajustes EAPs:
  - Pinchando la cruceta hacia la derecha no salen los ajustes EAPs.
  - Debemos dejar habilitado EAP-MSCHAPv2
  - Deshabilitar todos los demás.

| 17:56 ≉ ♀<br>EAP-PEAP settings | • | EAPs | • | Back    |
|--------------------------------|---|------|---|---------|
| <sup>1</sup> EAP-MSCHAPv2      |   |      | ~ |         |
| EAP-AKA                        |   |      |   |         |
| EAP-SIM                        |   |      |   |         |
| EAP-TLS                        |   |      |   |         |
| EAP-GTC                        |   |      |   | Options |

- 5. Entramos dentro de EAP-MSCHAPv2 para editarlo:
  - Nombre de usuario------ (nuestro nombre de usuario de la Uni) <u>usuario@ucv.es</u> o <u>usuario@alumnos.ucv.es</u>
  - Petición de contraseña-----no
  - Contraseña-----(nuestra contraseña de acceso a los ordenadores de la Universidad)

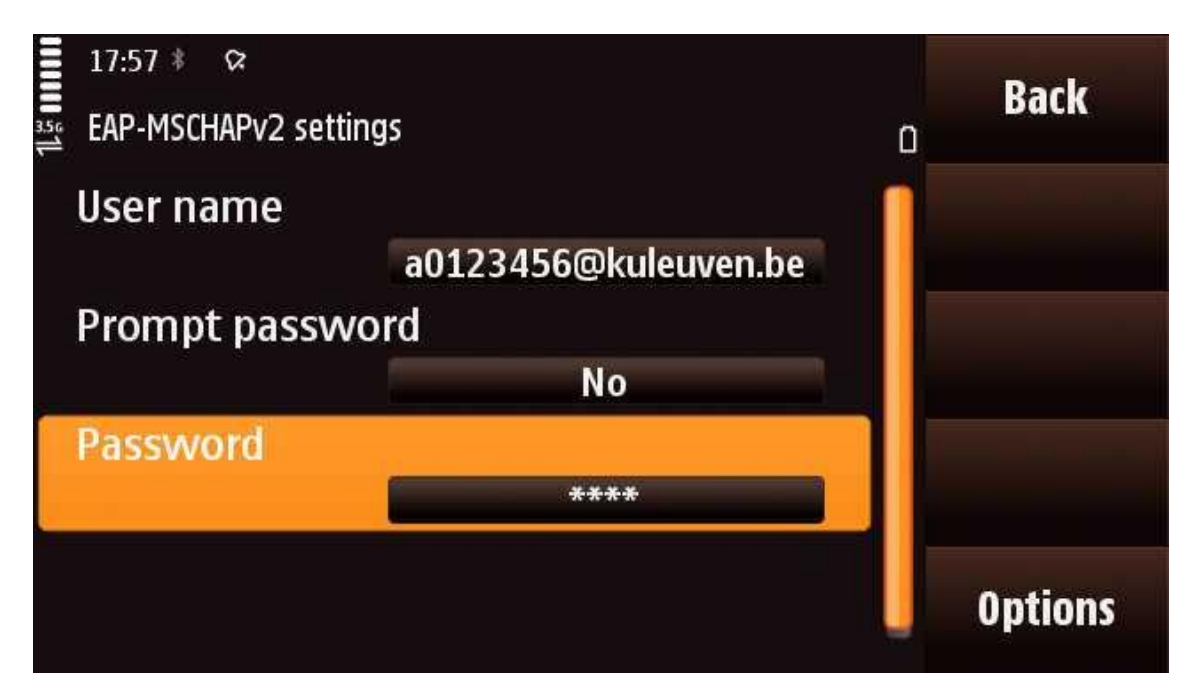

6. Con esto ya tenemos la configuración terminada.